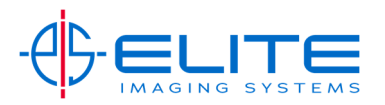

# **Edit One Touch Keys**

## Press System Menu/Counter

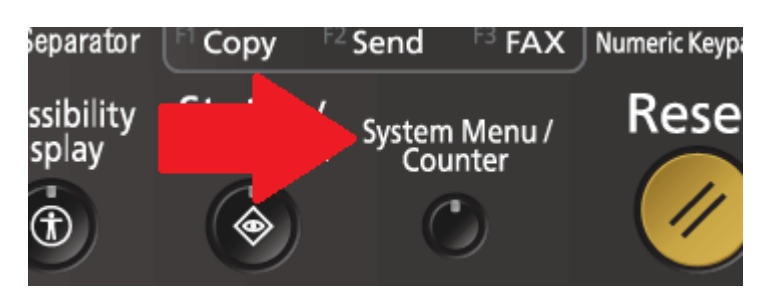

### Press Down Arrow

| ystem Menu                |                               |
|---------------------------|-------------------------------|
| Quick Setup Wizard        | Counter                       |
| Cassette/MP Tray Settings | Common Settings               |
| Home                      | Сору                          |
| Send                      | Document Box/Removable Memory |
|                           | Printer                       |
| Report                    |                               |
|                           | <ul> <li>✓ Close</li> </ul>   |

#### Press Edit Destination

| System Menu                   |                  |  |
|-------------------------------|------------------|--|
| System/Network                | Edit Destination |  |
| E User Login / Job Accounting |                  |  |

To change an Entry in the One Touch Keys press, Add/Edit

| Edit Destination |            |                                          |            |
|------------------|------------|------------------------------------------|------------|
| Address Book:    | Add/Edit > | One Touch Key:<br>Address Book Defaults: | Add/Edit > |

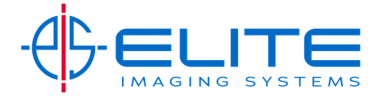

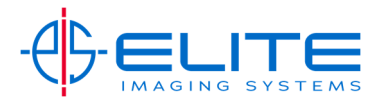

## To add a new entry.

# Highlight an open entry and the press Add/Edit

| Edit Destination - One Touch Key |                |            |      |          |          |
|----------------------------------|----------------|------------|------|----------|----------|
| i Add a                          | One Touch key. |            |      |          |          |
|                                  |                |            |      |          |          |
| 0001                             | ail            | Scan to PC | 0004 | 0005 No. | Add/Edit |
| 0006                             | 0007           | 0008       | 0009 | 00       |          |
|                                  |                |            |      |          | Delete   |

If the Contact is already in the Address Book press Change for Destination

| One Touch Key: |        |              |        |   |
|----------------|--------|--------------|--------|---|
| Display Name:  | Change | Destination: | Change | > |

Pick the Contact from the list by pressing the contact to highlight then press OK.

| One Touch Key:     |                    |                        |        |               |
|--------------------|--------------------|------------------------|--------|---------------|
|                    | Sor                | Name                   |        |               |
| No.   Type         | Name               | Detail                 |        |               |
| 0001 🔉 Dave S.     | daves@             | eliteimagingsystems.co | m 🔼    | Search (Name) |
| 0013 🖾 Scan to E   | mail demo@e        | eliteimagingsystems.co | m      | Search(No.)   |
| 0014 🍃 Scan to M   | Aac Elites-N       | lacBook-Air.local      | 1/1    |               |
| 0012 🏾 👌 Scan to F | C demo10           | )-troy:139             |        |               |
|                    |                    |                        | $\sim$ | Detail        |
| ABC DEF GHI        | JKL MNO PORS TUV W | /XYZ 0-9               |        |               |
| E-mail             | Folder             |                        | Group  |               |
|                    |                    | Car                    | n el   | ОК            |

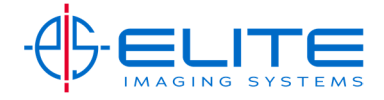

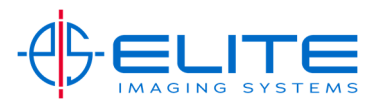

Press Save and then Close 3 times to get back to the home screen.

| One Touch Key:Dave S.    |          |              |          |
|--------------------------|----------|--------------|----------|
| Display Name:<br>Dave S. | Change > | Destination: | Change > |
|                          |          |              |          |
|                          |          |              |          |
|                          |          |              |          |
|                          |          |              |          |
|                          |          | Cancel       | L Save   |

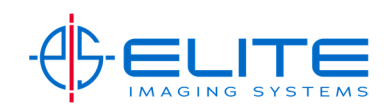